## How to install CaviaR in R using the tar.gz file

## For Windows users:

- 1. Place CaviaR\_2.2.0.tar.gz on your desktop.
- 2. Open the CMD windows

3. Write "C:\Program Files\R\R-3.0.3\bin\R.exe" CMD INSTALL "Desktop \CaviaR\_2.2.0.tar.gz"

The first part of the command ("C:\Program

Files\R\R-3.0.3\bin\R.exe") gives the location of R on your computer. The second part (CMD INSTALL "Desktop \CaviaR 2.2.0.tar.gz")

install the package from the given source in R.

## For mac users:

1. Place CaviaR\_2.2.0.tar.gz on your desktop.

2. Open the Terminal

3. Write cd (+space) and drop with your mouse the folder where the tar.gz is located to automatically write the path name

4. Write from this location R CMD INSTALL CaviaR

Ex: « ordinateur-de-cyrille-rathgeber-3:Package Construction cyrillerathgeber\$ R CMD INSTALL CaviaR »

## For all:

Good luck, once you have it, it is quick and easy!